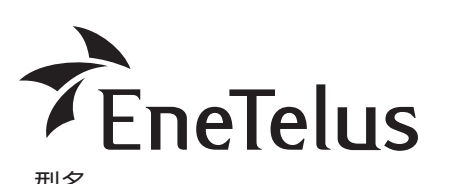

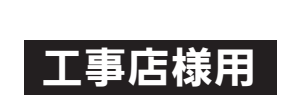

# EPG-T99P5 <自立出力付 三相パワーコンディショナ>

# 太陽光発電システム用パワーコンディショナ

取付工事説明書 簡易版

- ・パワーコンディショナは太陽電池発電モジュールで発生した直流電力を引き込み、各電気 機器および商用系統へ供給できるように交流電力に変換する装置です。 この製品の性能・機能を十分に発揮させ、また安全を確保するために、正しい取付工事が
- 必要です。 ・取付工事の前に、必ず「取付工事説明書」をお読みいただき、正しくお使いください。
- 「安全のために必ず守ること」は、必ずお読みください。
- 安全のため、第二種電気工事士の有資格者が法規に沿って確実に取付配線工事を行ってく ださい

・本製品の運用には、別売りのマスターボックス(EOU-A-MBX05)が必須となります。 マスターボックスの設置、操作方法については、マスターボックスの取付工事説明書 取扱説明書を参照してください。

## /!\注意 本「取付工事説明書簡易版」は、

施工前に必ずパワーコンディショナより取り出してください。

# 取り付け

# 本体の取り付け

#### <複数台設置する場合の隔離距離>

このパワーコンディショナは左右の通気孔で吸気と排気を行います。 複数台設置の場合は下図の間隔を開けて設置してください。

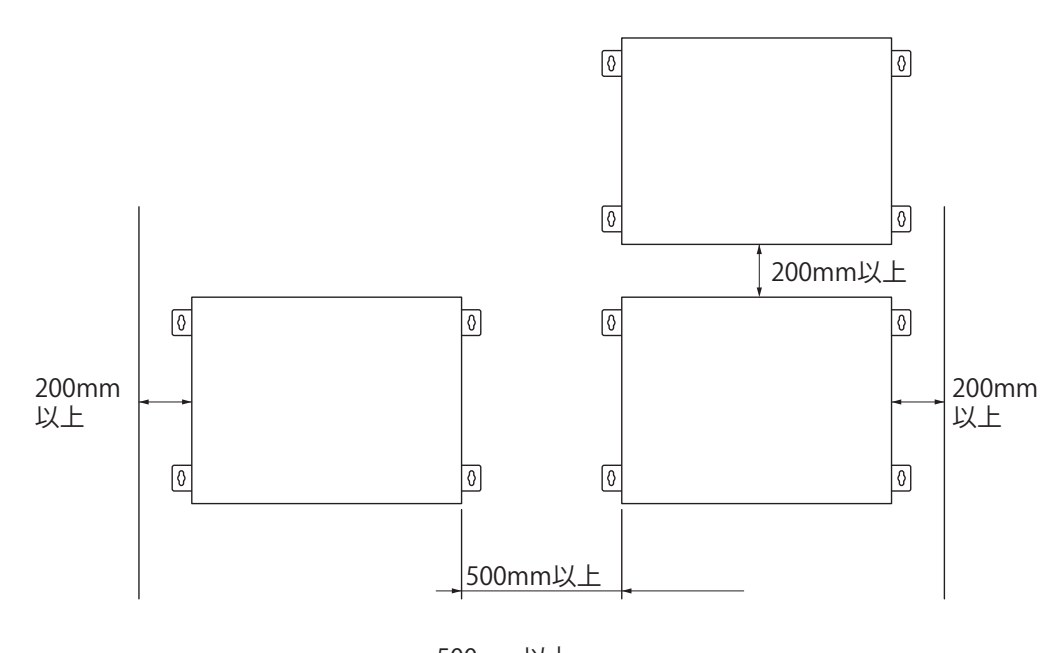

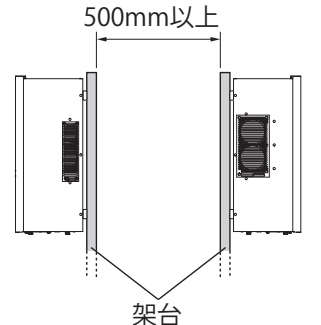

● 15°までの範囲で傾けて 設置できます。

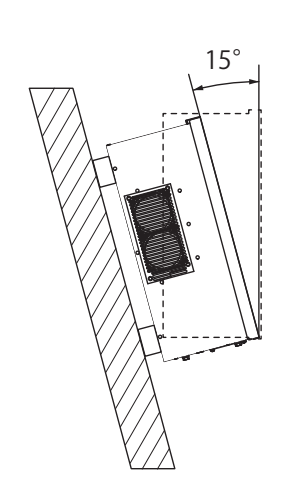

# 制御信号の配線

#### 外部通信、外部接点停止、外部継電器、計測入力信号への配線は、制御信号等端子に 接続します。 ・制御信号等端子の詳細は取付工事説明書の「<端子部>」を参照してください。

# 1. 外部通信

・外部にデータデータ表示装置などでパワーコンディショナの運転状態、計測情報を収集する 場合は、外部通信機能を使用します。。

・外部通信用端子(モニタ A、モニタ B、モニタ G)への配線を行ってください。(下図参照) ・通信用のケーブルは、シールド付きツイスト・ペアケーブルを使用してください。

・シールド付きツイスト・ペアケーブルのシールドの接続は外部通信用回路として 1点接地と なるようにしてください。

・外部通信を行うためには、パワーコンディショナの"アドレス"を設定する必要があります。 また、外部通信用回路上の終端には"終端抵抗"が必要になります。 <外部通信用の配線方法>

#### シールド付き パソコン ツイスト・ペアケーブル データ表示装置など マスターボックス COM BOX G (G) COM BOX N COM BOX P (+)シールドアース E RS-485/RS-232C変換器 インターフェースボードなど パワーコンディショナ制御信号等端子 モニタG COM PCS G COM PCS N モニタB COM PCS P モニタA シールドアース E

※外部機器のSG端子とモニタG端子への配線は必ず実施してください。配線がない場合、 通信が外部ノイズの影響を受ける場合があります。また、SG 端子はアース(FG)と 接続しないでください。

# 2. OVGR などの配線

- ・外部に OVGRを使用する場合は、継電器などの出力をパワーコンディショナの外部制御端子 (ORGR IN A~ OVGR IN B)に接続してください。
- ・外部に設置する継電器などの接点出力は、出荷時は a接点としています。 b接点出力のものを取り付ける場合は、操作時にコントロールパネルの「システム設定」で
- OVGR接点論値を b接点に切り替えてください。

### ・ケーブルは、ツイスト・ペアケーブルを使用してください。

# <外部通信用の配線方法> (継電器 2台の例)

a) a接点出力の場合

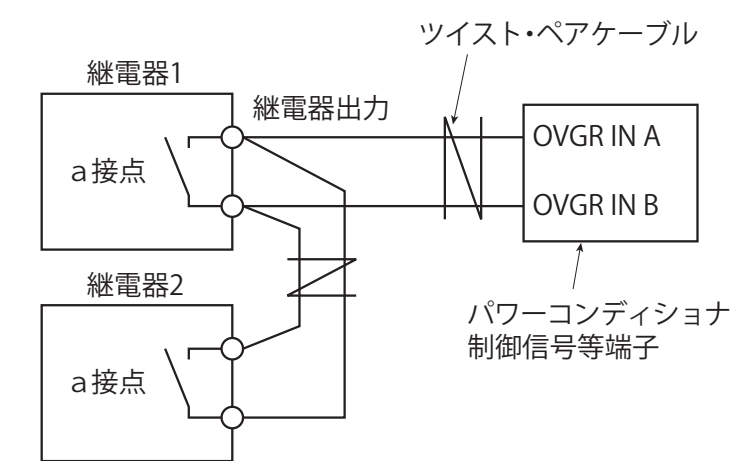

b) b接点出力の場合

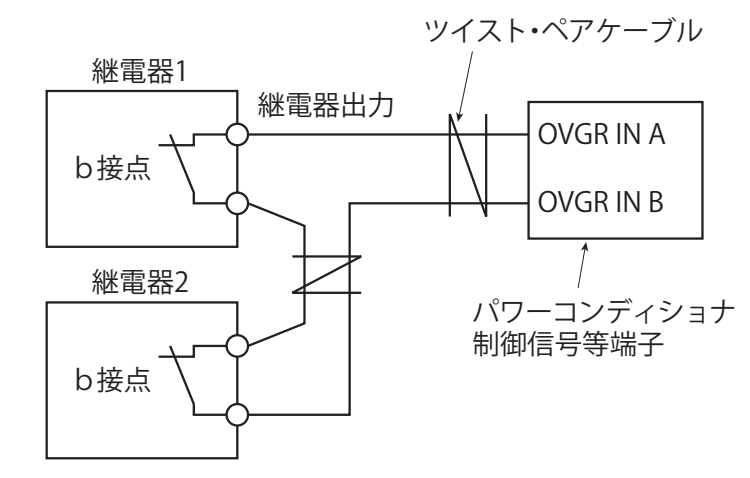

## ・主回路の配線は取付工事説明書の「電気工事」を参照してください。 ・制御信号(外部通信、外部継電器、計測入力信号)の配線は、取付工事説明書の「<端子部>」を参照し、制御信号等端子に接続してください。

- 1. 外部通信

# 制御信号(各機種共通)の配線

- ・外部にデータデータ表示装置などでパワーコンディショナの運転状態、計測情報を収集する 場合は、外部通信機能を使用します。
- ・外部通信用端子(モニタ A、モニタ B、モニタ G) への配線を行ってください。(下図参照) ・通信用のケーブルは、シールド付きツイスト・ペアケーブルを使用してください。
- ・シールド付きツイスト・ペアケーブルのシールドの接続は外部通信用回路として 1点接地と なるようにしてください。
- ・外部通信を行うためには、パワーコンディショナの"アドレス"を設定する必要があります。 また、外部通信用回路上の終端には"終端抵抗"が必要になります。

#### <外部通信用の配線方法>

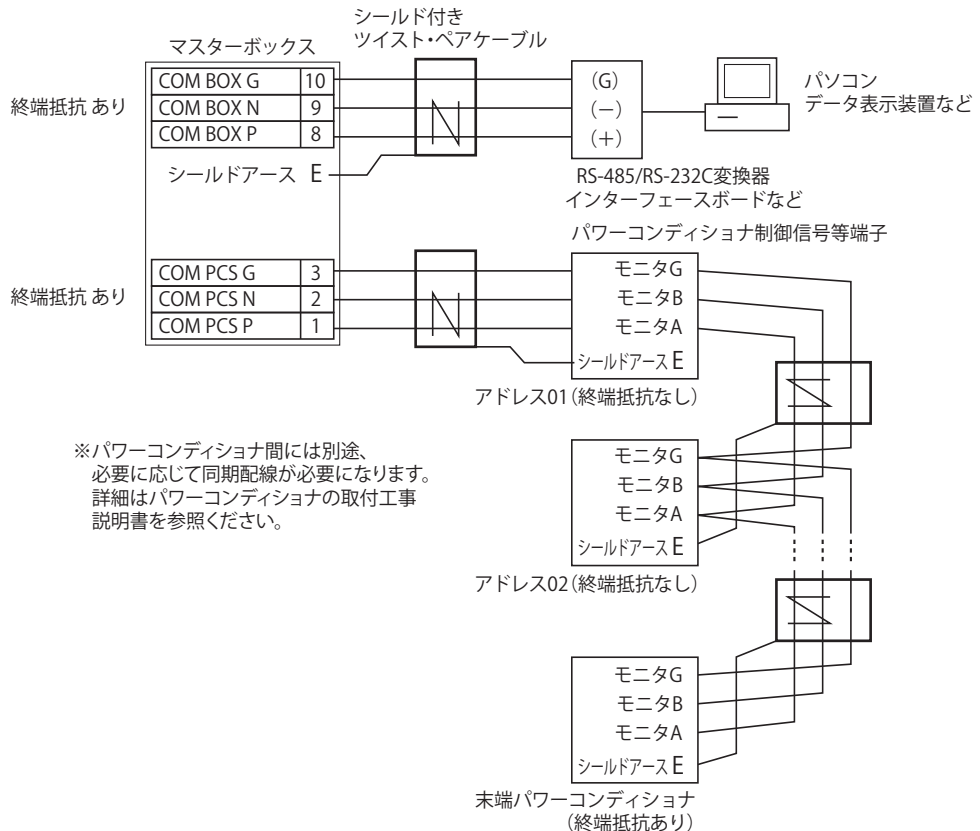

※外部機器のSG端子とモニタG端子への配線は必ず実施してください。配線がない場合、 通信が外部ノイズの影響を受ける場合があります。また、SG 端子はアース(FG)と 接続しないでください。

### 2. 外部停止信号配線

- ・外部に OVGRを使用する場合は、継電器などの出力をパワーコンディショナの外部制御端子 (OVGR IN A~ OVGR IN B) に接続してください。
- ・外部に設置する継電器などの接点出力は、出荷時は a 接点としています。
- b接点出力のものを取り付ける場合は、受電後にコントロールパネルの「システム設定」で OVGR接点論値を参照してください。
- 切り替え方法は取扱説明書を参照してください。
- ・ケーブルは、ツイスト・ペアケーブルを使用してください。

#### < 外部継電器などの配線方法>

#### (パワーコンディショナ3台、継電器2台の例)

a) マスター機のみで OVGR 信号を受ける場合

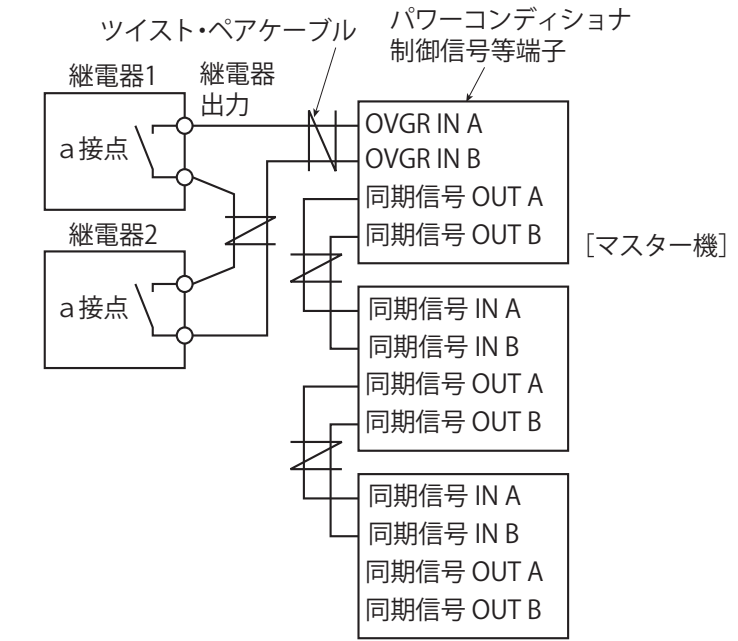

※同期信号配線を実施するためにOVGR信号はマスター機のみの入力だけでも構いません。 ノイズの影響を受ける場合があります。また、SG 端子はアース(FG)と接続しないで ください。

#### b) 全台数に並列に OVGR 信号を受ける場合

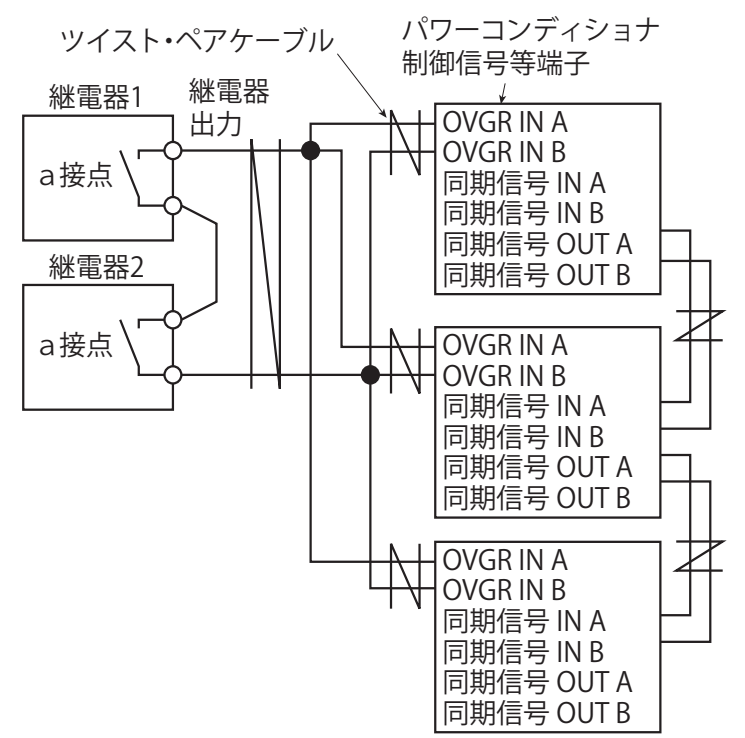

・OVRG の開閉は、DC5V 40mA 対応の無電圧接点を使用してください。 複数台のパワーコンディショナを一括して停止する場合は、DC5V 40mA X台数に 対応した無電圧接点を使用してください。

### 同期信号の配線

同一電源系統にパワーコンディショナを複数台連系する場合は、単独運転時の検出感度を低下させないために、パワーコンディショナ間で同期信号を接続する必要があります。 ・パワーコンディショナの制御信号等端子にある同期信号端子(同期信号 IN A、同期信号 IN B、 <同期信号の配線方法>

- 同期信号 OUT A、同期信号 OUT B)の配線を行ってください。(右図参照) アドレスの設定方法の詳細は、取付工事説明書の「■ Dip SWの設定」を参照してください。
- (出荷時の設定はマスタです)
- ・パワーコンディショナの接続台数は最大 32台です。

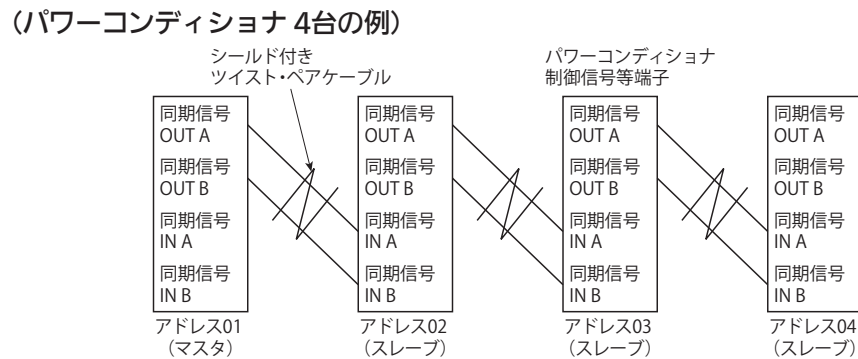

# 複数台設置する場合の Dip SW設定

#### 1. アドレス設定

①制御基板の Dip SW3003設定する

アドレスは1から順に32番まで設定できます。

SW3003

《出荷時デフォルト》

設定値1

| アドレス | 3番ピン | 4番ピン | 5番ピン | 6番ピン | 7番ピン | 8番ピン |
|------|------|------|------|------|------|------|
| 1    | OFF  | OFF  | OFF  | OFF  | OFF  | ON   |
| 2    | OFF  | OFF  | OFF  | OFF  | ON   | OFF  |
| 3    | OFF  | OFF  | OFF  | OFF  | ON   | ON   |
| 4    | OFF  | OFF  | OFF  | ON   | OFF  | OFF  |
| 5    | OFF  | OFF  | OFF  | ON   | OFF  | ON   |
| 6    | OFF  | OFF  | OFF  | ON   | ON   | OFF  |
| 7    | OFF  | OFF  | OFF  | ON   | ON   | ON   |
| 8    | OFF  | OFF  | ON   | OFF  | OFF  | OFF  |
| 9    | OFF  | OFF  | ON   | OFF  | OFF  | ON   |
| 10   | OFF  | OFF  | ON   | OFF  | ON   | OFF  |
| 11   | OFF  | OFF  | ON   | OFF  | ON   | ON   |
| 12   | OFF  | OFF  | ON   | ON   | OFF  | OFF  |
| 13   | OFF  | OFF  | ON   | ON   | OFF  | ON   |
| 14   | OFF  | OFF  | ON   | ON   | ON   | OFF  |
| 15   | OFF  | OFF  | ON   | ON   | ON   | ON   |
| 16   | OFF  | ON   | OFF  | OFF  | OFF  | OFF  |
| 17   | OFF  | ON   | OFF  | OFF  | OFF  | ON   |
| 18   | OFF  | ON   | OFF  | OFF  | ON   | OFF  |
| 19   | OFF  | ON   | OFF  | OFF  | ON   | ON   |
| 20   | OFF  | ON   | OFF  | ON   | OFF  | OFF  |
| 21   | OFF  | ON   | OFF  | ON   | OFF  | ON   |
| 22   | OFF  | ON   | OFF  | ON   | ON   | OFF  |
| 23   | OFF  | ON   | OFF  | ON   | ON   | ON   |
| 24   | OFF  | ON   | ON   | OFF  | OFF  | OFF  |
| 25   | OFF  | ON   | ON   | OFF  | OFF  | ON   |
| 26   | OFF  | ON   | ON   | OFF  | ON   | OFF  |
| 27   | OFF  | ON   | ON   | OFF  | ON   | ON   |
| 28   | OFF  | ON   | ON   | ON   | OFF  | OFF  |
| 29   | OFF  | ON   | ON   | ON   | OFF  | ON   |
| 30   | OFF  | ON   | ON   | ON   | ON   | OFF  |
| 31   | OFF  | ON   | ON   | ON   | ON   | ON   |
| 32   | ON   | OFF  | OFF  | OFF  | OFF  | OFF  |

アドレス=1がマスター設定となります。

#### ②パワーコンディショナの Dip SW4301で「終端設定」を行ってください Dip SW 「ON」 Dip SW 「OFF」

⇒ RS485 終端設定 ⇒ RS485 中継設定 SW4301 SW4301 複数台連系時の末尾パワーコンディショナでは終端を設定、他は中継を設定してください。

③パワーコンディショナの Dip SW4008を「ON」にしてください

Dip SW「ON」 Dip SW4008を「ON」にすることで ON

マスターボックスとの通信を行えるようになります。

#### SW4008 システム台数設定

連系させる台数に応じて、システム設定の「システム台数」を変更する必要があります。 マスターボックスを操作して、「システム台数」を設定してください。 設定方法については、マスターボックスの取扱説明書または右記の内容を参照してください。

●パワーコンディショナの Dip SW配置

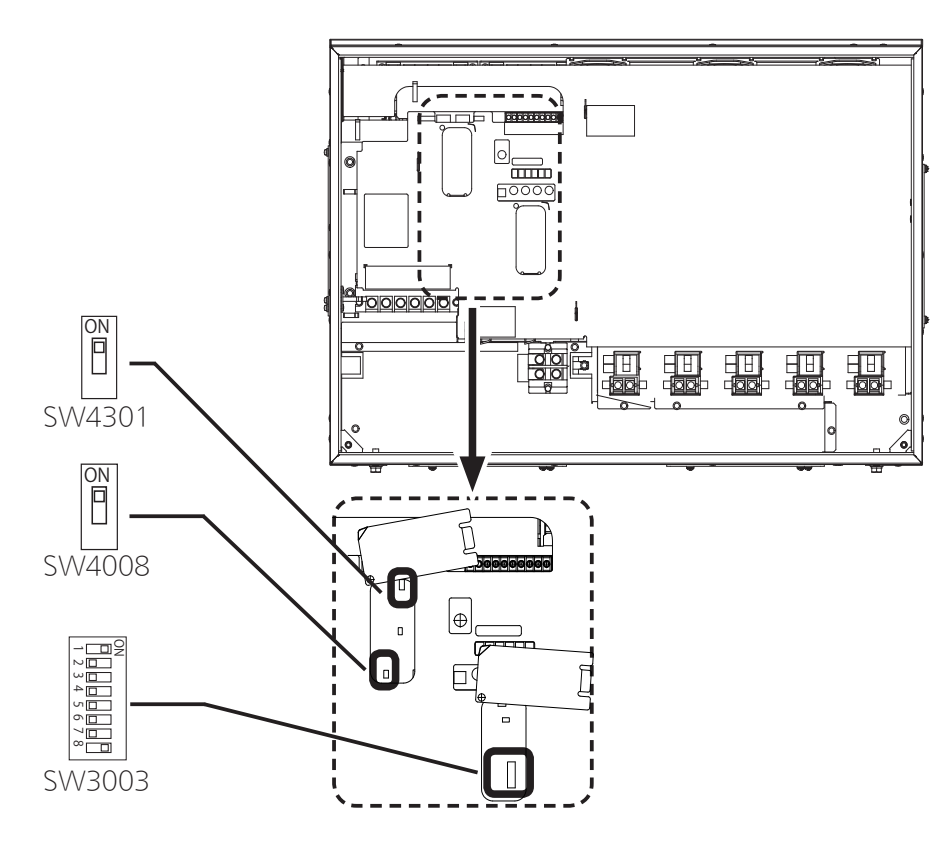

# 連系運転開始までの流れ

#### <ご注意>

- ・システム /整定値設定は必ずマスターボックスから行ってください。
- ・システム /整定値設定の方法は、下記記載内容または、マスターボックスの取付工事説明書 /取扱説明書を参照してください。
- ・受電前パワーコンディショナは自立運転モードとなります。 ・受電後はパワーコンディショナ本体の運転停止スイッチを押して連系運転モードに切り替えてください。

セイテイチセッテイ

セイテイチセッテイ マスクセッテイ

[システムセッテイ]

[システムセッテイ]

ニチシ゜ヘンコウ?

09/06 12:30 2015

マスクセッテイ

# 整定值初期化

整定値の初期化は、マスターボックスのサービスマンモード取扱説明書を参照して行ってください。

# システム/整定値設定

- 1 ∎ を繰り返し押して、 システム/整定値設定画面を表示する
- 2 □ または □ を押して項目を選び、 □ を押す

選んだ項目の画面が表示されます。

<システム/整定値設定項目>

| 項目     | 表示        |
|--------|-----------|
| システム設定 | システムセッテイ  |
| 整定値設定  | セイテイチセッテイ |
| マスク設定  | マスクセッテイ   |

・ 「 を押すと、システム/整定値設定画面に戻ります。

※出力制御設定を行っている場合は、マスターボックスでの上記項目の設定に制限があ ります。

# マスク設定

#### ·<ご注意>-・マスク設定はサービスマンが行います。お客様は使用しないでください。

システム設定

1 システム/整定値設定画面で □ または □ を押して、「システムセッテイ」を選ぶ

# 2 **E**NTER を押す

システム設定画面が表示されます。

# 3 □ または □ を押してシステム設定項目を選び、 ENTER ■ を押す

選んだシステム設定項目の設定画面が表示されます。

| <システム設定項目> |
|------------|
|            |

| 項目                                 | 表示          |  |  |  |
|------------------------------------|-------------|--|--|--|
| 日時                                 | ニチジ         |  |  |  |
| システム台数                             | システムダイスウ    |  |  |  |
| 並列ボックス数*                           | ヘイレツボックススウ  |  |  |  |
| 検査モード                              | ケンサモード      |  |  |  |
| OVGR設定論理                           | OVGRセッテイロンリ |  |  |  |
| 通信切断時PCS動作                         | ツウシンギレジテイシ  |  |  |  |
| TD調整                               | TDチョウセイ     |  |  |  |
| ※マスターボックスを複数台接続しているシステムの、親局で設定します。 |             |  |  |  |

マスターホックスを複数直接続しているシステムの、税局で設定します。

・ CANCEL を押すと、システム設定画面に戻ります。

・設定変更中に30分操作がない場合は、自動的にシステム全体の発電状態画面に戻ります。

# 日時

| 1 システム設定画面で □ または □ を押して、<br>「ニチジ」を選ぶ | <ul> <li>[システムセッテイ]</li> <li>ニチジ::09/06 12:30</li> <li>システムダ:イスウ:32</li> <li>ヘイレツボ:ックススウ:30</li> <li>システム設定画面</li> </ul> |
|---------------------------------------|----------------------------------------------------------------------------------------------------|
| <b>2 を押す</b><br>日時設定画面が表示されます。        | [システムセッテイ]<br>ニチジ ヘンコウ?<br>-0 ダイ06 12:30<br>2015                                                                         |
|                                       | 日時設定画面                                                                                                    |

# 3 変更したい「月」、「日」、「時」、「分」、「年」の位置に

- ・設定変更中に 30分間操作がない場合は、自動的にシステム全体の発電状態画面に戻ります。
- ・「年」設定後、●NTER を押すと変更した日付が設定され、システム設定画面に戻ります。
- ※出力制御(全量・余剰)を運用する場合は、設定できません。

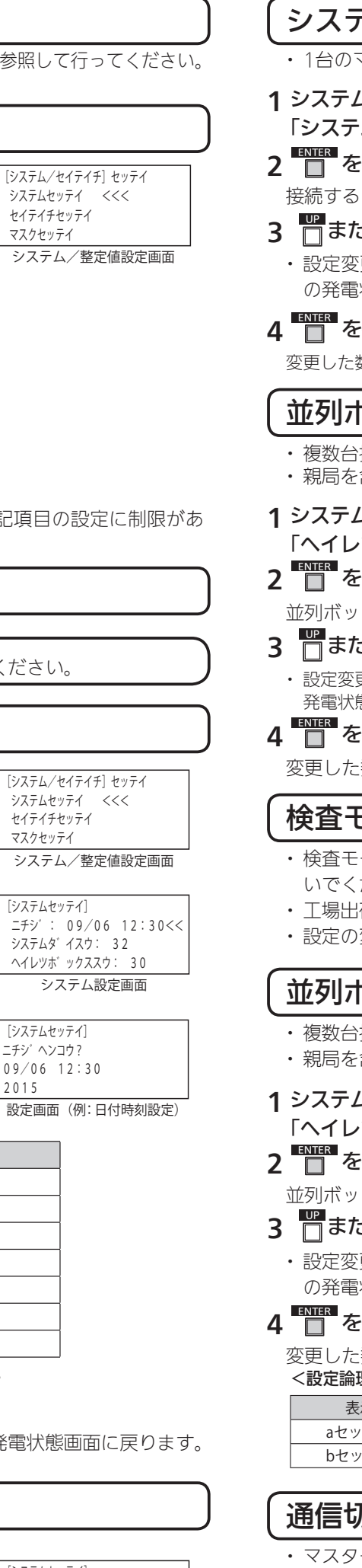

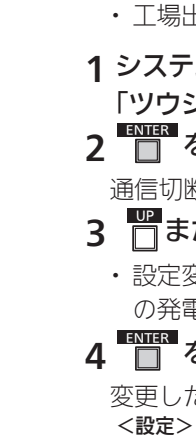

| システム台数                                                                                           |                                     | (TD調整                                                               |                                 |                                 |                                |
|--------------------------------------------------------------------------------------------------|-------------------------------------|---------------------------------------------------------------------|---------------------------------|---------------------------------|--------------------------------|
| ・1台のマスターボックスに、最大32台のパワーコンディショナ                                                                   | が接続できます。                            | ・トランスデューサユニ                                                         | ット(TD)を接続する場合、「日                | 射量調整値」                          | セッテイ]                          |
| システム台数設定画面で 🔲 または 🔲 を押して、                                                                        | [システムセッテイ]                          | と「気温調整値」を組み                                                         | *合せて設定します。                      | システム                            | ダ`イスウ: 3.2 <<<<br>ホ`ックススウ: 3.0 |
| 「システムダイスウ」を選ぶ                                                                                    | システムダ イスウ: 32 <<<                   | <ul> <li>         ・ 上場出何時の初期設定         ・ 記字を行う必要がある     </li> </ul> | は152」です。<br>埋合け、マフターボックスの       | ケンサモ                            |                                |
|                                                                                                  | ヘイレツホ゛ックススウ: 30<br>ケンサモート゛: 0FF     | <ul> <li>・ 設定を11つ必要がめる</li> <li>取付工事説明書 /取扱</li> </ul>              | 場中は、マスターホックスの<br>説明書を参昭して設定を行って | ください。                           | マステム設定画面                       |
|                                                                                                  | システム設定画面                            |                                                                     |                                 |                                 |                                |
|                                                                                                  | [システムセッテイ]                          | 整定值設定設定                                                             |                                 |                                 |                                |
| □ または □ を押しく数値を変更する                                                                              | システム (PCS) タ*イスウヘンコウ?<br>32         |                                                                     |                                 |                                 |                                |
| ・設定変更中に 30分操作がない場合は、自動的にシステム全体                                                                   | 52                                  | 1 システム台数設定画面                                                        | iで 🔲 または 🔲 を押                   |                                 | /セイテイチ] セッテイ                   |
| の発電状態画面に戻ります。<br>                                                                                | 接続するPCS台数設定画面                       | 「セイテイチセッテイ」                                                         | 」を選ぶ                            | セイテイ                            | チセッテイ <<<                      |
| ENE を押す                                                                                          |                                     |                                                                     |                                 | マスクセ                            | ツテイ                            |
| 変更した数値が設定され、システム設定画面に戻ります。                                                                       |                                     |                                                                     |                                 | シスラ                             | -ム/整定値設定画面                     |
|                                                                                                  |                                     | 整正値設定画面が表示さ<br>UP DOWN                                              | れます。                            | [セイテイ                           | チセッテイ]                         |
| 业列ホックス数                                                                                          |                                     | ・ 🔲 または 🔲 を打                                                        | 甲すと、整定値項目が切り替わ                  | ります。 OVRD                       | ンシシ カン:1000ms                  |
| ・複数台接続しているマスターボックスをシステムの親局で設定し                                                                   | <b>します。</b>                         | ・ 🔲 を押すと、シス                                                         | テム/整定値設定画面に戻りま                  | す。 UVRL                         | ベル: 160V<br>敷定値設定画面            |
| ・親局を含め 30台まで並列接続可能です。                                                                            |                                     | <整定値項目>                                                             |                                 |                                 | 王化间以无间因                        |
| システム設定画面で 🔲 または 🔲 を押して、                                                                          | 「システムセッテイ」                          | 項目                                                                  | 表示                              | 初期値                             |                                |
| 「ヘイレツボックススウ」を選ぶ                                                                                  | ヘイレツボ ックススウ: 30 <<<                 | 過<br>電<br>圧<br>レベル                                                  | OVRレベル                          | 232V                            |                                |
|                                                                                                  | ケンサモート゛: OFF                        | 過電圧監視時間                                                             | OVRカンシジカン                       | 1.0sec                          |                                |
| ー<br>並列ボックス数設定画面が表示されます。                                                                         | システム設定画面                            | 不足電圧レベル                                                             | UVRレベル                          | 160V                            |                                |
|                                                                                                  | [システムセッテイ]                          | 不足電圧監視時間                                                            | UVRカンシジカン                       | 1.0sec                          | *1                             |
|                                                                                                  | ヘイレツホ <sup>®</sup> ックススウヘンコウ?<br>30 | 週向波叙レヘル                                                             |                                 | 51.UHZ (61.2HZ)                 |                                |
| <ul> <li>         ・</li></ul>                                                                    |                                     | 週内収数=12000000000000000000000000000000000000                         | UFRレベル                          | 48.5Hz (58.5Hz)                 | ¥1                             |
|                                                                                                  | 並列ボックス数設定画面                         | 不足周波数監視時間                                                           | UFRカンシジカン                       | 1.0sec                          |                                |
|                                                                                                  |                                     | 受動位相                                                                | ジュドウイソウ                         | 7deg                            |                                |
| タエレル奴胆//i或化さ4%、ンヘアム改化回国に戻りま9。                                                                    |                                     | 受動監視時間                                                              | ジュドウジカン                         | 170msec                         |                                |
| 検査モード                                                                                            |                                     | 能動位相                                                                | ノウドウイソウ                         | 5deg                            |                                |
|                                                                                                  |                                     | 能動監視時間                                                              | <u>ノウドウジカン</u>                  | 900ms                           |                                |
| <ul> <li>       ・ 快査モートはリーヒスマノが使用します。       の各様は使用しな     </li> <li>       いでください     </li> </ul> | [システムセッテイ]<br>ケンサモート゛: 0FF   <<<    | 政障 <b>復</b> 帰万法<br>白動復帰法機時間                                         | <u>コショワノッキホワホワ</u><br>ジドウフッキジカン | 目期                              |                                |
| ・丁場出荷時の初期設定は、検査モード OFFです。                                                                        | OVGRセッテイロンリ: a                      | 日期復帰行成時间                                                            | <u>フトワノッキシガノ</u><br>ヨクセイカイシレベル  | 225V                            |                                |
| ・設定の変更はできません。(「ON」「OFF」ボタン操作は無効)                                                                 | システム設定画面                            | 起動電圧                                                                | キドウデンアツ                         | 150V                            |                                |
|                                                                                                  |                                     |                                                                     | リキリツセッテイ                        | 95%                             | ※2                             |
| 並列ボックス数                                                                                          |                                     | 直流オフセット                                                             | チョクリュウオフセット                     | 0mA                             |                                |
| <ul> <li>複数台接続しているマスターボックスをシステムの親局で設定し</li> <li>親局を含め 30台まで並列接続可能です。</li> </ul>                  | ノます。                                | ※1:( )内は60Hz地<br>※2:力率の設定変更は、                                       | <sup>1</sup> 域<br>サービスマンのみ行うことが | できます。                           |                                |
|                                                                                                  |                                     | (<ご注意> ―――                                                          |                                 |                                 |                                |
| システム設定画面で しまたは しを押して、                                                                            | [システムセッテイ]<br>ヘイレツオ゛ックファウ: 30 くくく   | ・整定値の設定範囲は                                                          | 、接続するパワーコンディシ                   | ョナの設定範囲に従                       | ってください。                        |
| 「ヘイレツホックススワ」を選ぶ                                                                                  | ケンサモート <sup>*</sup> : OFF           | ての範囲を超える設                                                           | 正をした場合、ハワーコンデ<br>               | インヨナの動作は休                       | 証外となります。                       |
| □を押す                                                                                             | OVGRセッテイロンリ: a<br>システム設定画面          | 3 📅 または 🏧 を押                                                        | して整定値項目を選び、                     |                                 | チセッテイ]                         |
| 並列ボックス数設定画面が表示されます。                                                                              | 「システムセッテイ」                          |                                                                     | 画面が実売されます                       | カデンア                            | ツレヘ゛ルヘンコウ?                     |
| □または □ を押して数値を変更する                                                                               | ヘイレツボ ックススウヘンコウ?                    |                                                                     |                                 |                                 | 2324                           |
| ・設定変更中に 30分操作がない場合は、自動的にシステム全体                                                                   | 3 0                                 | 4 🔲 または 📋 を押                                                        | して整定値を変更し、                      | <sup>-</sup> を押す                | 整定値変更画面<br>列:過電圧レベル)           |
| の発電状態画面に戻ります。                                                                                    | 並列ボックス数設定画面                         | 変更した整定値が設定さ                                                         | され、整定値設定画面に戻りま                  | ミす。                             |                                |
| ■ <sup>■1113</sup> を押す                                                                           |                                     | <ul> <li>複数台接続している</li> </ul>                                       | ?スターボックスをシステムの<br>******        | )親局で設定します。                      |                                |
| 変更した数値が設定され、システム設定画面に戻ります。                                                                       |                                     | ・ 親局を含め 30台ま (*                                                     | 业列接続可能です。                       |                                 |                                |
| <設定論理地>                                                                                          |                                     |                                                                     |                                 |                                 |                                |
|                                                                                                  |                                     | パワーコンディショナおよび                                                       | <b>バマスターボックスの取付工事</b> 話         | :明書・取扱説明書・                      | サービスマンモード                      |
| aセッテン 接点論理値を「a接点」にします。<br>bセッテン 接点論理値を「b接点」にします。                                                 |                                     | 取扱説明書の内容は当社ホー                                                       | ームページおよびパートナーペー                 | -ジからご覧になれま                      | す。                             |
|                                                                                                  |                                     | ヨ社カタロクタワクロート・<br>パートナーページ問覧中込                                       | ヽーシ:nttp://www.eneteius         | 5.jp/download.ntm<br>Mpg722p516 |                                |
| 通信切断時 PCS動作                                                                                      |                                     | ン イン 、 シ 協員中区                                                       | : http://www.enetelus.in/TA     | BUCHL-partner/pa                | rtnernage/                     |
|                                                                                                  |                                     | ※パートナーページをご利用                                                       | 目されるには会員登録が必要とな                 | ≵ります。                           | incipage/                      |
| <ul> <li>マスターホックスとの通信が明断されに場合の、ハワーコンディ<br/>定します。</li> </ul>                                      | イショナ(PCS)の動作を設                      |                                                                     |                                 |                                 |                                |
| ・ 丁場出荷時の初期設定は[ナシ」です。                                                                             |                                     | 国際設置                                                                |                                 |                                 |                                |
|                                                                                                  |                                     |                                                                     | カタログ・取扱説明書ダウ                    | ンロードページ                         |                                |
| システム設定画面で 山 または 山 を押して、                                                                          | 【ジステムセッテイ】<br>ヘイレツボ゛ックススウ: 30 <<<   |                                                                     |                                 |                                 |                                |
| 「ツワシノキレシティシ」を選ぶ                                                                                  | ケンサモート <sup>*</sup> : OFF           |                                                                     | π.                              |                                 |                                |
| □ を押9                                                                                            |                                     |                                                                     |                                 |                                 | uc a sector                    |
|                                                                                                  | [システムセッテイ]                          |                                                                     |                                 |                                 |                                |
| □または □ を押して設定を変更する                                                                               | ヘイレツボ ックススウヘンコウ?                    |                                                                     | パートナー                           | ページ閲覧申込                         | ngeneral<br>Leven Car          |
| ・設定変更中に 30分操作がない場合は、自動的にシステム全体                                                                   | 30                                  |                                                                     |                                 |                                 | <b>16.</b> 200                 |
| の発電状態画面に戻ります。<br>ENTER                                                                           | 並列ボックス数設定画面                         |                                                                     |                                 |                                 |                                |
| <u> 一</u> を 押 す                                                                                  |                                     | 圓儲器                                                                 |                                 |                                 |                                |
| 変更した数値が設定され、システム設定画面に戻ります。                                                                       |                                     |                                                                     | パートナーページ                        |                                 |                                |
| <設定><br>表示 内容                                                                                    | 1                                   | 11.4998.564<br>(11.4998)<br>(11.4998)                               | ž                               |                                 |                                |
| PCSテイシアリ パワーコンディショナを運転停止状態にします。                                                                  |                                     | E174 48                                                             | n.                              |                                 |                                |
| PCSテイシナシ パワーコンディショナの運転を継続します。                                                                    |                                     |                                                                     |                                 |                                 |                                |
| -<ご注意>                                                                                           |                                     | 製造                                                                  | 出漏電機株式会社                        |                                 |                                |
| 「出力制御(全量・余剰) 運用時は、通信切断時に PCSを 5分以内に係                                                             | 『止させる必要があるため                        | <b>〒</b> 53                                                         | 2-0026 大阪市淀川区塚本                 | エ1丁目 15 番 27                    | 号                              |
| IYLSア1ンアリ」に設定されており、发更することができません。                                                                 | J                                   | L                                                                   |                                 | D                               |                                |